## How To Add New Cost Type

Here are the steps on how to create a Cost Type:

1. From the Contract Management > Maintenance menu, select Cost Type.

| Menu                                                                                                    | ~  |                                                                                                    |                     |                |        |          |       |             |      |     |          |                 |              |
|----------------------------------------------------------------------------------------------------|----|----------------------------------------------------------------------------------------------------|---------------------|----------------|--------|----------|-------|-------------|------|-----|----------|-----------------|--------------|
| 🚆 🥥 Filter Menu                                                                                                    | Q, | Cost Type                                                                                                    |                     |                |        |          |       |             |      |     |          |                 | * <b>-</b> × |
| a Payroll                                                                                                    | *  |                                                                                                    | 7                   |                |        |          |       |             |      |     |          |                 |              |
| 🗃 🚞 General Ledger                                                                                                    |    |                                                                                                    | <u>~</u>            |                |        |          |       |             |      |     |          |                 |              |
| B 🛄 Fixed Assets                                                                                                    |    | Save Undo Cl                                                                                                    | ose                 |                |        |          |       |             |      |     |          |                 |              |
| 🗄 🚞 Store Accounting                                                                                                    |    | 🕒 Remove 🍸 F                                                                                                    | Filter Records (F3) |                |        |          |       |             |      |     |          |                 |              |
| 🗄 🧰 Remote C-Store (xx)                                                                                                    |    | Freight Term                                                                                                    | Cost Type Na        | Inventory Cost | Accrue | MTM      | Price | Cost Method | Rate | UOM | Currency | Freight Related | Active       |
| 🗄 🚞 Time Entry                                                                                                    |    | E C                                                                                                    |                     | [m]            | [T]    | <b>m</b> | m     |             |      |     |          | 8               |              |
| 🗉 🚞 Company Setup                                                                                                    |    | hand the second second s |                     |                | Lind   |          | kinnd |             |      |     |          |                 |              |
| PT Customer Inquiry                                                                                                    |    |                                                                                                    |                     |                |        |          |       |             |      |     |          |                 |              |
| Reg Customer Inquiry                                                                                                    |    |                                                                                                    |                     |                |        |          |       |             |      |     |          |                 |              |
| The Grain Customer Inquiry                                                                                                    | _  |                                                                                                    |                     |                |        |          |       |             |      |     |          |                 |              |
| Print/View Reports                                                                                                    |    |                                                                                                    |                     |                |        |          |       |             |      |     |          |                 |              |
| Here and the test of the test of the test of the test of the test of the test of the test of the test of the test of the test of the test of the test of the test of test of t |    |                                                                                                    |                     |                |        |          |       |             |      |     |          |                 |              |
| 🗄 🔜 Payroll                                                                                                    |    |                                                                                                    |                     |                |        |          |       |             |      |     |          |                 |              |
| 1 inventory                                                                                                    |    |                                                                                                    |                     |                |        |          |       |             |      |     |          |                 |              |
| 🗄 🚞 Contract Management                                                                                                    |    |                                                                                                    |                     |                |        |          |       |             |      |     |          |                 |              |
| 🕀 🚞 Activities                                                                                                    |    |                                                                                                    |                     |                |        |          |       |             |      |     |          |                 |              |
| - Contract                                                                                                    |    |                                                                                                    |                     |                |        |          |       |             |      |     |          |                 |              |
| 🖃 🚞 Maintenance                                                                                                    |    |                                                                                                    |                     |                |        |          |       |             |      |     |          |                 |              |
| - 🔄 Contract Options                                                                                                    |    |                                                                                                    |                     |                |        |          |       |             |      |     |          |                 |              |
| Contract Text                                                                                                    |    |                                                                                                    |                     |                |        |          |       |             |      |     |          |                 |              |
| Cost Type                                                                                                    |    |                                                                                                    |                     |                |        |          |       |             |      |     |          |                 |              |
| Crop Year                                                                                                    |    |                                                                                                    |                     |                |        |          |       |             |      |     |          |                 |              |
| Deferred Payment Rates                                                                                                    |    | 🖉 🐷 🖉 Keady                                                                                                    |                     |                |        |          |       |             |      |     |          |                 |              |
| - Ereight Rates                                                                                                    |    |                                                                                                    |                     |                |        |          |       |             |      |     |          |                 |              |
| Weight/Grades                                                                                                    |    |                                                                                                    |                     |                |        |          |       |             |      |     |          |                 |              |
| Notes Receivable                                                                                                    | -  |                                                                                                    |                     |                |        |          |       |             |      |     |          |                 |              |

2. Add Freight Term by clicking the drop down. Select freight term from the drop down list.

| Co<br>Sav | ost Type      | <mark>رکا</mark><br>lose |                |        |     |       |             |    |        |          |                 | × 🗆 ×  |
|-----------|---------------|--------------------------|----------------|--------|-----|-------|-------------|----|--------|----------|-----------------|--------|
| 0         | Remove 🍸      | Filter Records (F3)      |                |        |     |       |             |    |        |          |                 |        |
|           | Freight Term  | Cost Type Na             | Inventory Cost | Accrue | MTM | Price | Cost Method | Ra | te UOM | Currency | Freight Related | Active |
|           |               | ~                        |                |        |     |       |             |    |        |          |                 |        |
|           | Filter Record | s ×                      |                |        |     |       |             |    |        |          |                 |        |
|           | Freight Term  |                          |                |        |     |       |             |    |        |          |                 |        |
|           | Pickup        |                          |                |        |     |       |             |    |        |          |                 |        |
|           | Deliver       |                          |                |        |     |       |             |    |        |          |                 |        |
|           | Truck         |                          |                |        |     |       |             |    |        |          |                 |        |
|           |               |                          |                |        |     |       |             |    |        |          |                 |        |
|           |               |                          |                |        |     |       |             |    |        |          |                 |        |
|           |               |                          |                |        |     |       |             |    |        |          |                 |        |
|           |               |                          |                |        |     |       |             |    |        |          |                 |        |
|           |               |                          |                |        |     |       |             |    |        |          |                 |        |
|           |               |                          |                |        |     |       |             |    |        |          |                 |        |
|           |               |                          |                |        |     |       |             |    |        |          |                 |        |
|           | A Q L Decedu  |                          |                |        |     |       |             |    |        |          |                 |        |
| 0         | 🖉 👔 Ready     |                          |                |        |     |       |             |    |        |          |                 |        |

- 3. Enter Cost Type Name.
- 4. Select/Deselect check box for Inventory Cost, Accrue, MTM, Price as desire.
- 5. Add Cost Method by clicking the drop down. Select cost method from the drop down list.

| Co<br>Co<br>Save | ost Type     | <b>7</b><br>lose    |                |        |     |       |                |      |     |          |               | * 🗆 X  |
|------------------|--------------|---------------------|----------------|--------|-----|-------|----------------|------|-----|----------|---------------|--------|
| 0                | Remove 💡     | Filter Records (F3) |                |        |     |       |                |      |     |          |               |        |
|                  | Freight Term | Cost Type Name      | Inventory Cost | Accrue | MTM | Price | Cost Method    | Rate | UOM | Currency | Freight Relat | Active |
|                  | Pickup       | DoorStep            | $\checkmark$   |        | 1   | V     | *              |      |     |          |               |        |
|                  |              |                     |                |        |     |       | Filter Records | ×    |     |          |               |        |
|                  |              |                     |                |        |     |       | Cost Method    |      |     |          |               |        |
|                  |              |                     |                |        |     |       | Per Unit       |      |     |          |               |        |
|                  |              |                     |                |        |     |       | %              |      |     |          |               |        |
|                  |              |                     |                |        |     |       | Amount         |      |     |          |               |        |
|                  |              |                     |                |        |     |       |                |      |     |          |               |        |
|                  |              |                     |                |        |     |       |                |      |     |          |               |        |
|                  |              |                     |                |        |     |       |                |      |     |          |               |        |
|                  |              |                     |                |        |     |       |                |      |     |          |               |        |
|                  |              |                     |                |        |     |       |                |      |     |          |               |        |
|                  |              |                     |                |        |     |       |                |      |     |          |               |        |
|                  |              |                     |                |        |     |       |                |      |     |          |               |        |
|                  |              |                     |                |        |     |       |                |      |     |          |               |        |
| 0                | 🗿 🏆 🛛 Edited |                     |                |        |     |       |                |      |     |          |               |        |

## 6. Enter Rate.

7. Add UOM by clicking the drop down. Select UOM from the drop down list.

If Cost method is set as Per Unit then UOM field is mandatory.

8. Add Currency by clicking the drop down. Select currency from the drop down list.

| 🗐 Ca | ost Type     |                     |                |          |     |       |             |       |      |                        |                   |       |
|------|--------------|---------------------|----------------|----------|-----|-------|-------------|-------|------|------------------------|-------------------|-------|
| Sav  | e Undo       | Close               |                |          |     |       |             |       |      |                        |                   |       |
| 0    | Remove 💡     | Filter Records (F3) |                |          |     |       |             |       |      |                        |                   |       |
|      | Freight Term | Cost Type Name      | Inventory Cost | Accrue   | MTM | Price | Cost Method | Rate  | UOM  | Currency Freight Relat | Active            |       |
|      | Pickup       | DoorStep            | <b>V</b>       | <b>V</b> | 1   | V     | Per Unit    | 20.75 | Each | ×                      |                   |       |
|      |              |                     |                |          |     |       |             |       |      | Filter Records ×       |                   |       |
|      |              |                     |                |          |     |       |             |       |      | Currency               | Symbol            |       |
|      |              |                     |                |          |     |       |             |       |      | CAN                    | CAN               |       |
|      |              |                     |                |          |     |       |             |       |      | GBP                    | United Kingdom Po | ounds |
|      |              |                     |                |          |     |       |             |       |      | PHP                    | Philippines Peso  |       |
|      |              |                     |                |          |     |       |             |       |      | JPY                    | Japan Yen         |       |
|      |              |                     |                |          |     |       |             |       |      | USD                    | US Dollar         |       |
|      |              |                     |                |          |     |       |             |       |      | CAD                    | Canadian Dollar   |       |
|      |              |                     |                |          |     |       |             |       |      | AUD                    | Australian Dollar |       |
|      |              |                     |                |          |     |       |             |       |      |                        |                   |       |
| 0    | 🥑 🖞   Edite  | d                   |                |          |     |       |             |       |      |                        |                   |       |

- 9. Select/Deselect Freight Related check box as desire.
- Select Active check box to make the Cost type active. Deselect will make the cost type inactive.
  Click on Save button to save the record.

≙

| n Co | ost Type     |                     |             |        |              |       |             |       |      |          |                 | ≈ □    |
|------|--------------|---------------------|-------------|--------|--------------|-------|-------------|-------|------|----------|-----------------|--------|
| 4    |              | 7                   |             |        |              |       |             |       |      |          |                 |        |
| Sav  | ve Undo      | Close               |             |        |              |       |             |       |      |          |                 |        |
| ٢    | Remove 💡     | Filter Records (F3) |             |        |              |       |             |       |      |          |                 |        |
|      | Freight Tern | Cost Type Name      | Inventory C | Accrue | MTM          | Price | Cost Method | Rate  | UOM  | Currency | Freight Related | Active |
|      | Pickup       | DoorStep            | V           | V      | $\checkmark$ | V     | Per Unit    | 20.75 | Each | CAN      | V               |        |
|      |              |                     |             |        |              |       |             |       |      |          |                 |        |
|      |              |                     |             |        |              |       |             |       |      |          |                 |        |
|      |              |                     |             |        |              |       |             |       |      |          |                 |        |
|      | 🧿 🏆   Edit   | ed                  |             |        |              |       |             |       |      |          |                 |        |

The record will not be saved if any of these are left blank- Freight Terms, Cost Type Name, Cost Method, Rate, Currency ≙